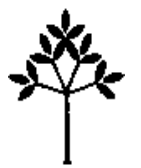

# San Diego Regional Center

Serving Individuals with Developmental Disabilities in San Diego and Imperial Counties 4355 Ruffin Road, San Diego, California 92123 • (858) 576-2996 • www.sdrc.org

February 1, 2021

**Dear Non-Residential Service Providers:** 

# **Alternative Services Billing Procedures**

# **IMPORTANT NOTICE - PLEASE READ**

These instructions are for Alternative Services Billing only. <u>All Alternative Services</u> <u>must be billed through e-billing.</u> There are <u>no</u> changes to the **Traditional Services** e-billing procedures.

### OVERVIEW

#### **Requirements**

Providers will need the following in order to bill for Alternative Services:

- 1. DDS certification of Alternative Non-Residential Services form on file with Community Services;
- 2. A monthly rate from DDS; and,
- 3. An e-billing login.

## <u>Contacts</u>

For e-billing technical assistance, please contact <u>ebilling@sdrc.org</u>. For questions on the DDS certification of Alternative Non-Residential Services form, please contact <u>soe@sdrc.org</u>.

For questions on the monthly rates provided by DDS, please contact Lori Sorenson, Director of Community Service Lori.Sorenson@sdrc.org.

An invoice containing traditional services and alternative services will be generated for each client each month. Providers are <u>only</u> to bill on the invoice line where services were provided. The other invoice line will need to be submitted as <u>"NO SERVICE."</u> If both invoice lines are billed on for a client, SDRC will <u>not</u> process both invoice lines for that client. A new invoice will be generated for that client and the provider will be asked to resubmit the invoice correctly.

STEPS FOR COMPLETING AND SUBMITTING INVOICES THROUGH E-BILLING

Providers can login to e-billing using the following link:

https://ebilling.dds.ca.gov:8362/login

Alternative Service Billing February 1, 2021 Page **2** of **5** 

#### Step 1: Finding the Invoice

- 1. Select your Service Provider # and click OK on the confirmation box.
- 2. Click on the Invoice Tab.

| Home 2 Invoices 9 Payments                                 | Reports               |                 |             |          |            |
|------------------------------------------------------------|-----------------------|-----------------|-------------|----------|------------|
| Dashboard My Profile                                       |                       |                 |             |          | User: vnds |
| Welcome K                                                  |                       |                 |             |          |            |
| Bulletin                                                   |                       |                 |             | Quick    | Links      |
| 2020-05-17 15:52:35 HQ PROD Trad                           |                       |                 |             | Invoice  | e          |
| 2020-06-03 15:09:49 This is a test of the Bulletin feature | in eBilling 6/3/2020. |                 |             | Payme    | nt History |
| 2020-11-17 14:22:26 AS Release December 2020               |                       |                 |             |          | ,          |
| Service Provider Selection                                 | Available Fil         | es for Download |             |          |            |
| Search by SPN #                                            | Service<br>Provider # | File Name       | Posted Date | Download |            |
| Service<br>Provider # Description                          |                       |                 |             |          |            |
| H62503 VA-POS VENDOR                                       |                       |                 |             |          |            |
|                                                            |                       |                 |             |          |            |
|                                                            |                       |                 |             |          |            |

3. On the Invoice Search screen click on 'Search' to view all invoices.

| eB  | illing 🔺 sy           | /stem           | Your se          | lected servic | e provider is: VA-POS VENI | DOR (H          |                   |            |                   | Help   Logout |
|-----|-----------------------|-----------------|------------------|---------------|----------------------------|-----------------|-------------------|------------|-------------------|---------------|
| Inv | Home<br>roice Inv     | oice Histor     | rices<br>y Invoi | S Payment     | s 🔛 Reports                | User Mgm        | t.                |            | User:             | wndadm        |
| Inv | oice Searc            | ch              |                  |               |                            |                 |                   |            |                   |               |
|     | Invoice<br>Service M. | /Y:             |                  | Service C     | ode: 🔹 👻                   | Invoice Date:   | 11/24/2020        |            | Search 3<br>Clear |               |
|     | Invoice #             | Service<br>Code | Service<br>M/Y   | UCI#          | Consumer Name              | Invoice<br>Date | Updated Date-Time | Updated By |                   |               |
|     | 2726270               | 510             | 12/2020          |               |                            | 2020-11-<br>24  |                   |            | 4                 | EDIT          |

4. Select the Edit button on the invoice line you want to complete. The details screen will display.

|       | 1 | Name           | UCI#    | Code | SVC  | Auth #   | Auth Date             | Unit<br>Type | Units<br>Billed | Days<br>Attend | Gross<br>Amount | Net<br>Amoun | No<br>Se | De |
|-------|---|----------------|---------|------|------|----------|-----------------------|--------------|-----------------|----------------|-----------------|--------------|----------|----|
| J 🕕 1 |   | Fred Flinstone | 1234567 | 510  | A@UN | 21999999 | 01/01/21-<br>06/30/21 | м            |                 |                |                 |              |          |    |
| ] 🕕 2 | 2 | Fred Flinstone | 1234567 | 510  | 01UN | 21333333 | 07/01/20-<br>06/30/21 | DM           |                 |                |                 |              |          |    |

Alternative Service Billing February 1, 2021 Page **3** of **5** 

## Step 2: Completing Alternative Service Billing

1. Select the invoice line you want to complete.

| Fred Flinstone 1234567 510 A@UN 21999999 01/01/21-<br>06/30/21 M 1 |
|--------------------------------------------------------------------|
|                                                                    |
| Fred Flinstone 1234567 510 01UN 21333333 07/01/20- DM 06/30/21     |
| Fred Flinstone 1234567 510 01UN 21333333 07/01/20-<br>06/30/21     |

- 2. Select the **Full Month** checkbox to the right of the calendar. You must complete this for the monthly rate.
- 3. Select the checkbox under each day an alternative service was provided.

|        |    | Dee    | ce | mbe           | r  |              |    | Select A | ,u       | De-Sel | ect A | All      |    | Invoice Details                        |                                    |
|--------|----|--------|----|---------------|----|--------------|----|----------|----------|--------|-------|----------|----|----------------------------------------|------------------------------------|
| Sunday | -  | Monday | 20 | 20<br>Tuesday |    | Wednesday    | _  | Thursday |          | Friday | _     | Saturday |    | No Service                             | Defer (Regenerate Invoice<br>Line) |
| Janaay |    | Monday |    | A             | 1  | A            | 2  |          | 3        | ()     | 4     |          | 5  | Last Month of Service ?                | Exit Date:                         |
|        |    |        |    | <b>a</b> (    |    |              | ~  |          | •        |        |       |          |    | Invoice Line Summary                   | 1                                  |
| Ø      | 6  | A      | 7  | <b>Ø</b>      | 8  | Ø            | 9  | Ø        | 10       | Ø      | 11    | Ø        | 12 |                                        | , 31                               |
|        |    |        |    |               | ~  | 6            | ~  |          |          |        |       |          |    | Unit Rate:<br>Gross Amount:            | 5                                  |
| A      | 13 | Ø      | 14 | A             | 15 | <b>(A)</b> 1 | 16 | A        | 17       | Ø      | 18    | Ø        | 19 | <b>Received Revenue Details</b>        |                                    |
|        |    |        |    |               | ~  | 6            | ~  |          | <b>v</b> |        |       |          |    | -1                                     | 0.00                               |
| Ø      | 20 | (8)    | 21 | Ø             | 22 | <b>(A)</b> 2 | 23 | Ø        | 24       | Ø      | 25    | Ø        | 26 |                                        | 0.00                               |
|        |    |        |    |               | ~  | 6            | ~  |          |          |        |       |          |    | Total Received Revenue:<br>Net Amount: | \$0.00                             |
| Ø      | 27 | (4)    | 28 | Ø             | 29 | <b>(A)</b> 3 | 30 | (4)      | 31       |        |       |          |    | Overage Reason:                        | *                                  |
|        |    |        |    |               |    | [-           | ~  |          |          |        |       |          |    |                                        |                                    |
|        |    |        |    |               |    |              |    |          |          |        |       |          |    |                                        |                                    |
|        |    |        |    |               |    |              |    |          |          |        |       |          |    |                                        |                                    |
|        |    |        |    |               |    |              |    |          |          |        |       |          |    |                                        | 10.08 20                           |
|        |    |        |    |               |    |              |    |          |          |        |       |          |    | <b>(</b>                               | Update Update-Next Close           |

4. Select **Update** to save the calendar and refresh the page **OR** select **Update Next** to save and be taken to the next invoice detail line.

Alternative Service Billing February 1, 2021 Page **4** of **5** 

#### Step 3: Submitting an invoice line with "NO SERVICE"

1. Select the invoice line that will need to be completed as no service.

| 1 Fred Flinstone 1234567 510 A@UN 21999999 01/01/21-<br>06/30/21       |  | ount | d A | Atten | Jnits<br>Billed | Unit<br>Type | ate | Auth Dat              | Auth #   | SVC<br>Subco | SVC<br>Code | UCI#    | sumer<br>e | Nam     | # |   |
|------------------------------------------------------------------------|--|------|-----|-------|-----------------|--------------|-----|-----------------------|----------|--------------|-------------|---------|------------|---------|---|---|
|                                                                        |  |      |     |       |                 | м            | -   | 01/01/21-<br>06/30/21 | 21999999 | A@UN         | 510         | 1234567 | nstone     | Fred Fl | 1 | 0 |
| ■ <sup>2</sup> Fred Flinstane 1234567 510 01UN 21333333 07/01/20- DM 1 |  | >    |     |       | 1               | DM           | ]-  | 07/01/20-             | 21333333 | 01UN         | 510         | 1234567 | instone    | Fred F  | 2 | 0 |

2. Select the **No Service** checkbox to the right of the calendar.

|          | Dec                                                                | embe<br>020                                                          | r                        |           | Select All | De-Select                                                                                                    | All                                                                                                    |                     | Invoice Details                                                                                                    | Defer (Decemente Invoice                                                                                             |
|----------|--------------------------------------------------------------------|----------------------------------------------------------------------|--------------------------|-----------|------------|----------------------------------------------------------------------------------------------------|----------------------------------------------------------------------------------------------------|---------------------|----------------------------------------------------------------------------------------------------|----------------------------------------------------------------------------------------------------|
| Sunday   | 2<br>Monday<br>6<br>3<br>3<br>0<br>8<br>2<br>1<br>7<br>7<br>8<br>2 | 020<br>Tuesday<br>7 (&)<br>1 (&)<br>1 (&)<br>8 (&)<br>1 (&)<br>8 (&) | 1<br>8<br>15<br>22<br>29 | Wednesday | Thursday 3 | Friday<br>(3) 2<br>(3) 11<br>(3) 12<br>(3) 12<br>(4) 25<br>(5) 25<br>(5) 25 | Saturday<br>4 (@)<br>1 (@)<br>3 (@)<br>3 (@)<br>5 (@)<br>1 ()<br>4 (@)<br>4 (@)<br>5 (@)<br>6 (@)<br>6 (@)<br>7 (@)<br>7 (@) | 5<br>12<br>19<br>26 | No Service 2<br>Last Month of Service ?<br>Invoice Line Summary<br>Total Units:<br>Unit Rate:<br>Gross Amount:<br>Received Revenue Details<br>-:<br>-:<br>Total Received Revenue:<br>Net Amount:<br>Overage Reason: | Defer (Regenerate Invoice<br>Line)<br>Exit Date:/ 31<br>Days<br>\$/ 31<br>0.00<br>0.00<br>0.00<br>0.00<br>0.00<br>\$ |
| <u>.</u> |                                                                    |                                                                      |                          |           |            |                                                                                                    | -                                                                                                    |                     | (                                                                                                    | Update Update-Next Close                                                                                             |

3. Select **Update** to save the calendar and refresh the page **OR** select **Update Next** to save and be taken to the next invoice detail line.

Alternative Service Billing February 1, 2021 Page **5** of **5** 

### Step 4: Submitting Completed Invoice

1. When your invoice is accurate and complete, select the **Submit** button on the Service Provider Billing Details screen.

| Line<br># | Consumer<br>Name | UCI#    | SVC  | SVC<br>Subco | Auth #   | Auth Date             | Unit<br>Type | Units<br>Billed | Days<br>Attend | Gross<br>Amount | Net<br>Amoun | No I<br>Se | De |
|-----------|------------------|---------|------|--------------|----------|-----------------------|--------------|-----------------|----------------|-----------------|--------------|------------|----|
| 1         | Fred Flinstone   | 1234567 | 510  | A@UN         | 21999999 | 01/01/21-<br>06/30/21 | м            |                 |                |                 |              |            |    |
| 2         | Fred Flinstone   | 1074567 | 500  |              |          |                       |              |                 |                |                 |              |            |    |
|           |                  | 1/54567 | 5111 | 0111M        | 21222222 | 07/01/20-             | DM           |                 |                |                 |              |            |    |
|           |                  | 1234567 | 510  | 01UN         | 21333333 | 06/30/21              | DM           |                 |                |                 |              |            |    |
|           |                  | 1234567 | 510  | 01UN         | 21333333 | 07/01/20-<br>06/30/21 | DM           |                 |                |                 |              |            |    |
|           |                  | 1234567 | 510  | 01UN         | 21333333 | 07/01/20-<br>06/30/21 | DM           |                 |                |                 |              |            |    |
|           |                  | 1234367 | 510  | 01UN         | 21333333 | 07/01/20-<br>06/30/21 | DM           |                 |                |                 |              |            |    |
|           |                  | 1234367 | 510  | 01UN         | 21333333 | 07/01/20-<br>06/30/21 | DM           |                 |                |                 |              |            |    |

2. After an invoice is submitted it will now display in the **Invoice History** tab.

| Inverse Hi        | story Invoice XA | AL 11 1.           |                               |        |
|-------------------|------------------|--------------------|-------------------------------|--------|
|                   |                  | VIL Upload         |                               | User:  |
| nvoice History Se | arch             |                    |                               |        |
|                   |                  | 0.5                |                               |        |
| Invoice #:        |                  | Date Range: 🔾 Serv | nce WVY From Date:            | Search |
| UCI #:            |                  | O Invo             | pice Generation Date To Date: | Clear  |
| Service Code:     |                  | - O Invo           | pice Submission Date          |        |
|                   |                  |                    |                               |        |

If you have any billing questions, please contact <a href="mailto:askpos@sdrc.org">askpos@sdrc.org</a>

Thank you,

San Diego Regional Center